## JAPAN POST BANK

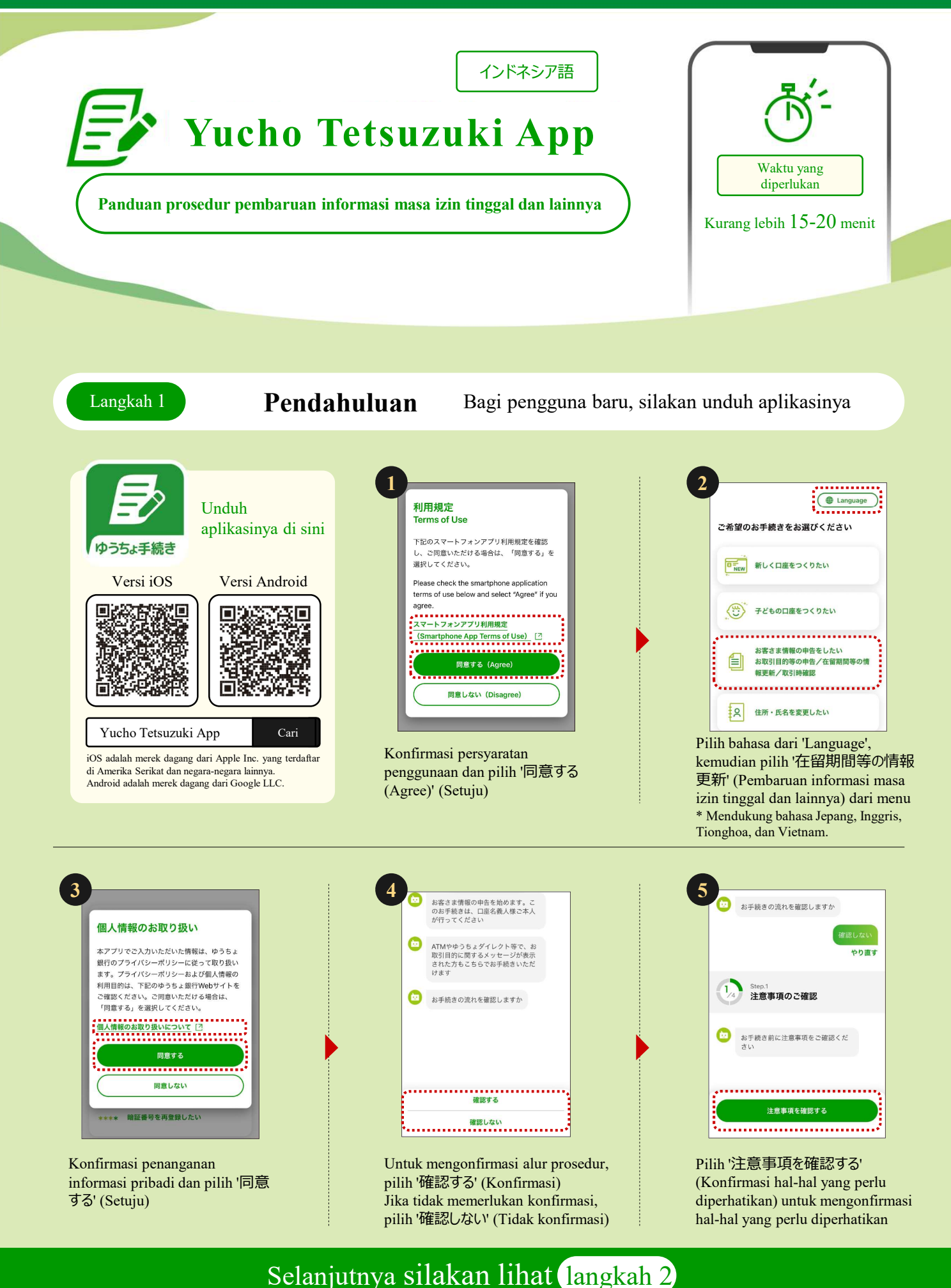

**P** JAPAN POST

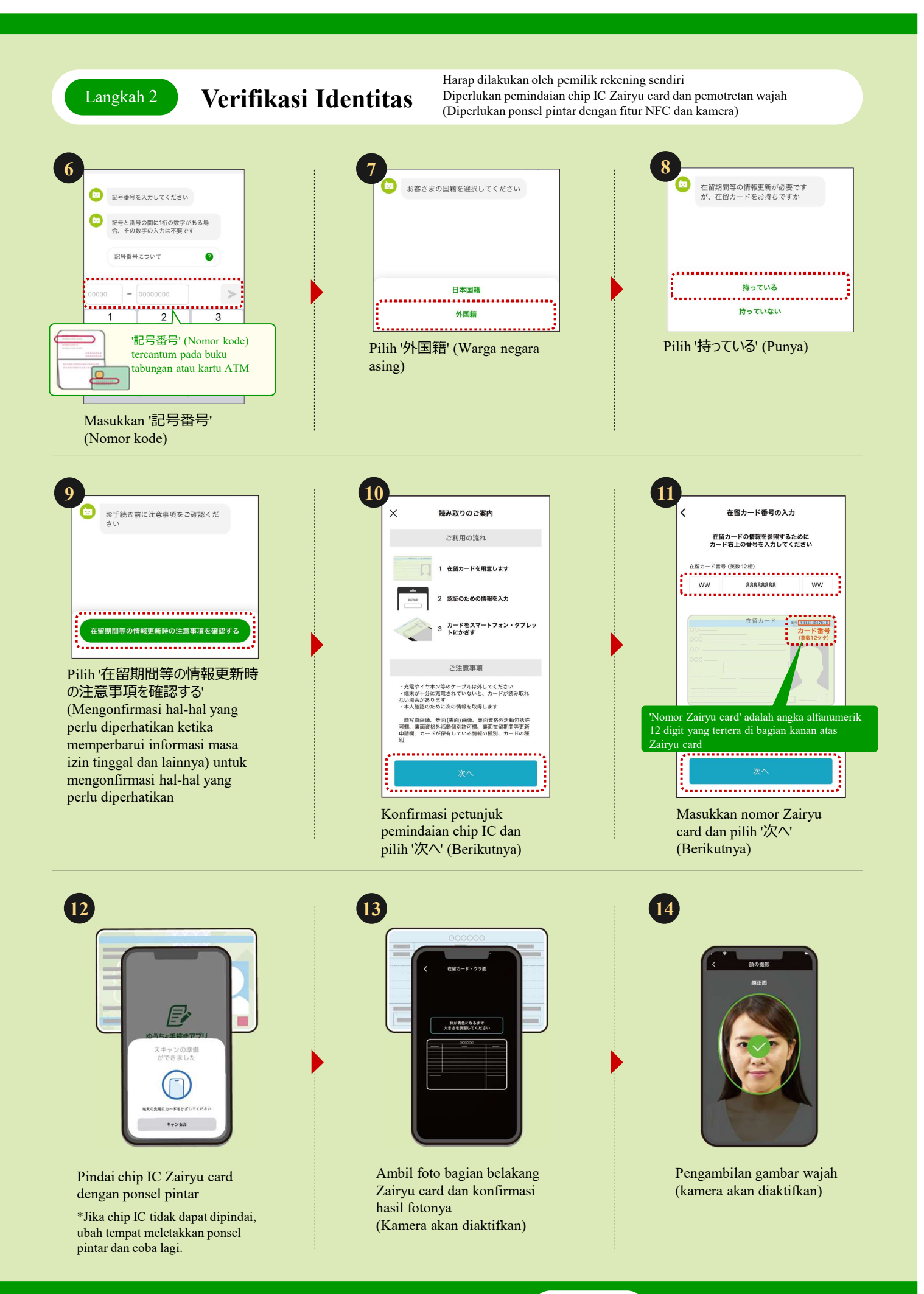

## Selanjutnya silakan lihat langkah 3

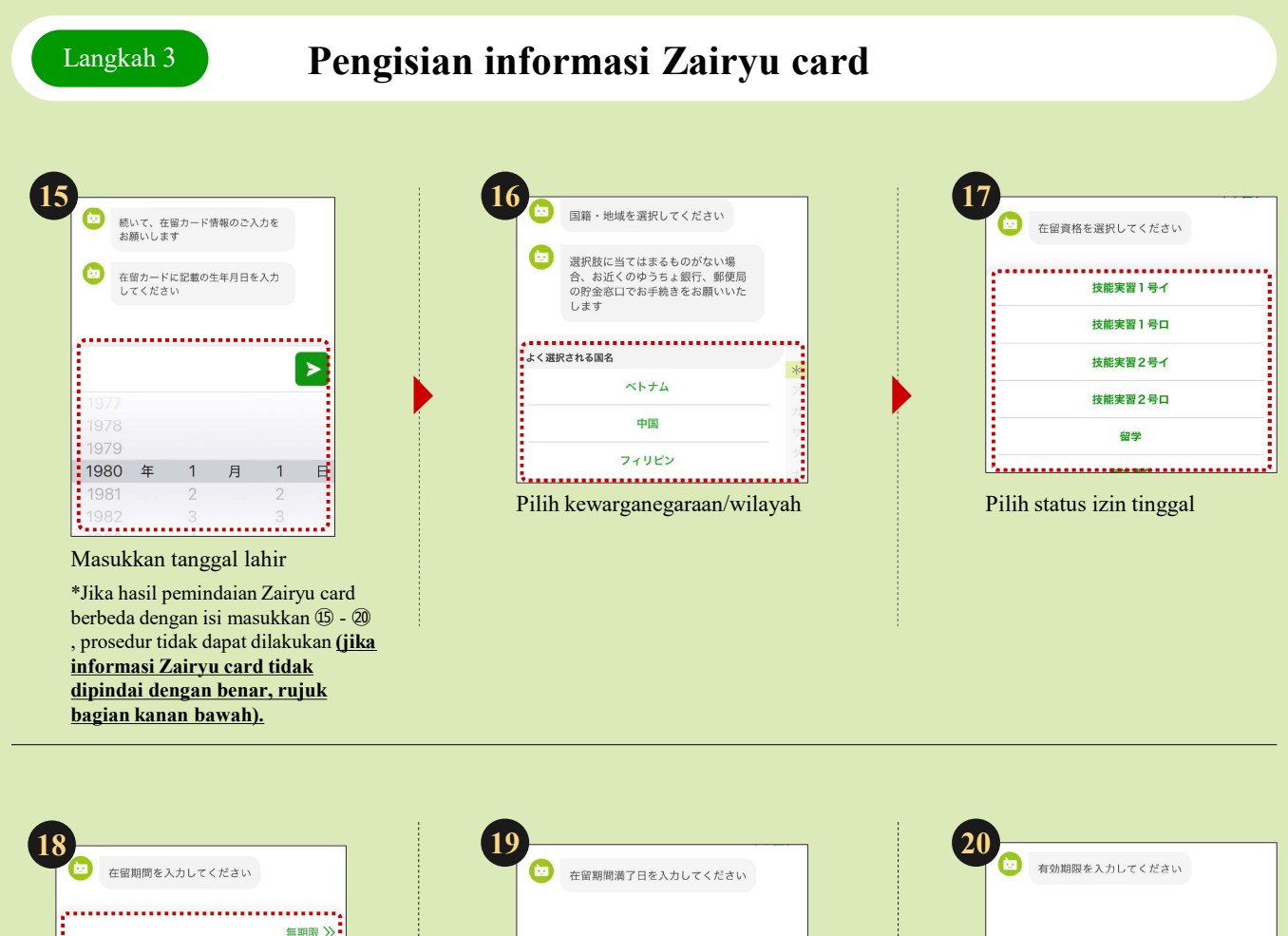

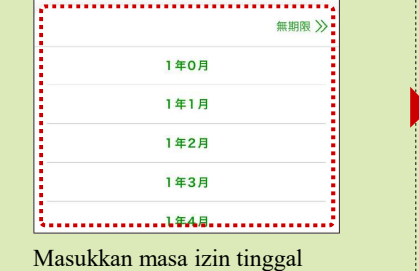

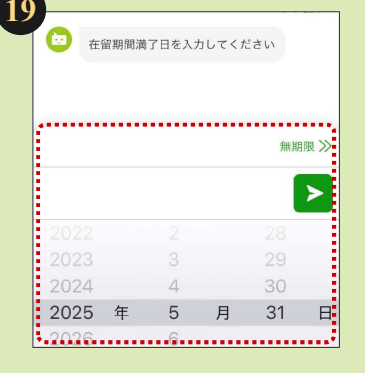

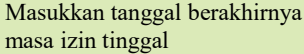

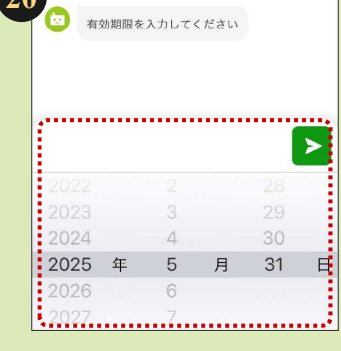

Masukkan masa berlaku

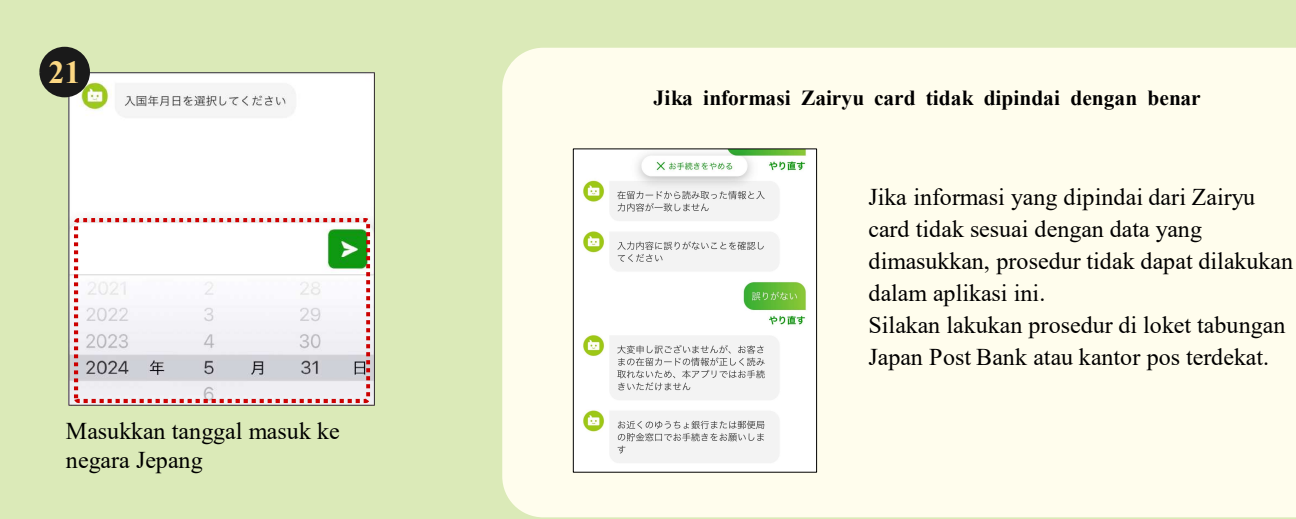

## Selanjutnya silakan lihat langkah 4

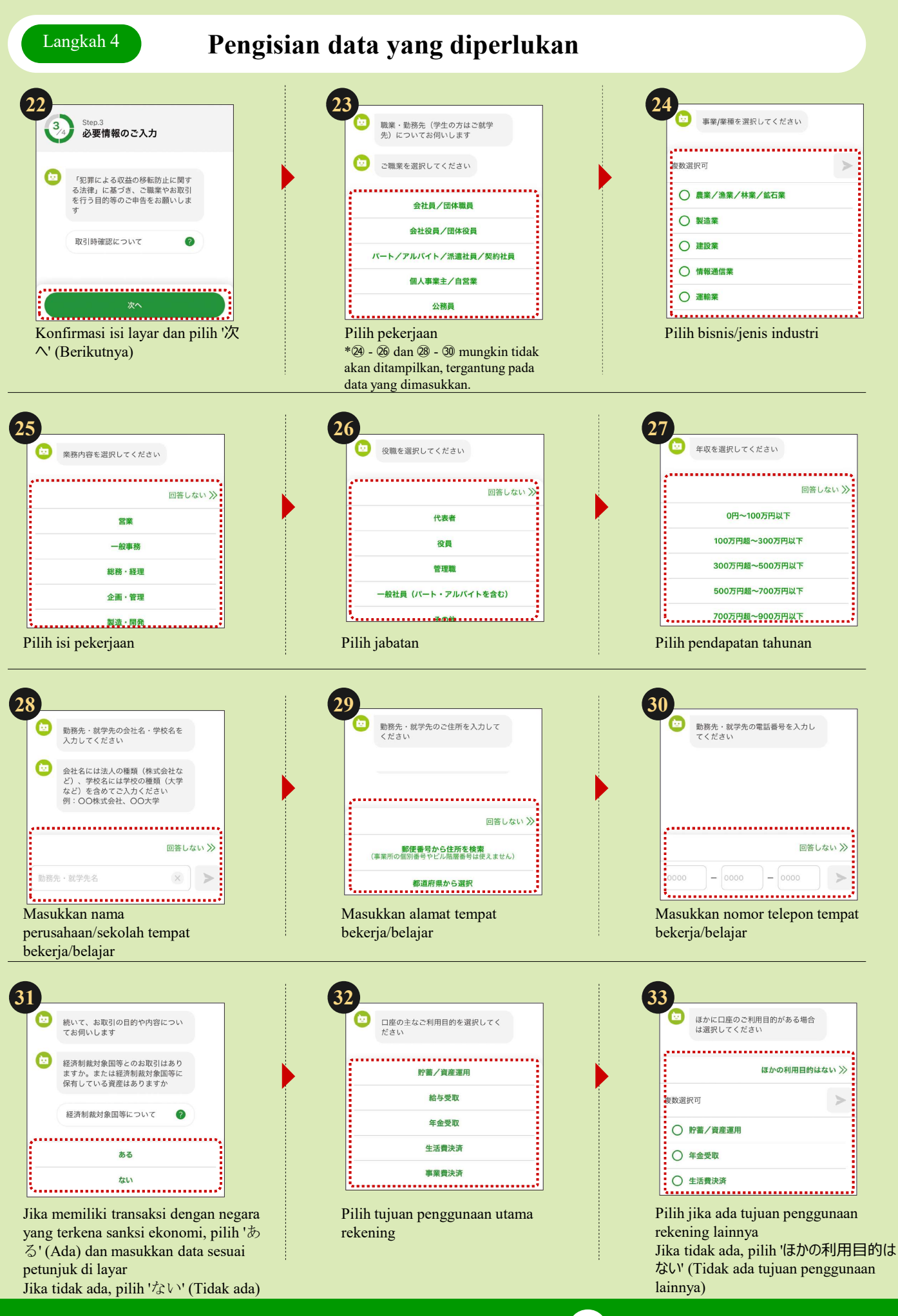

Selanjutnya silakan lihat 34

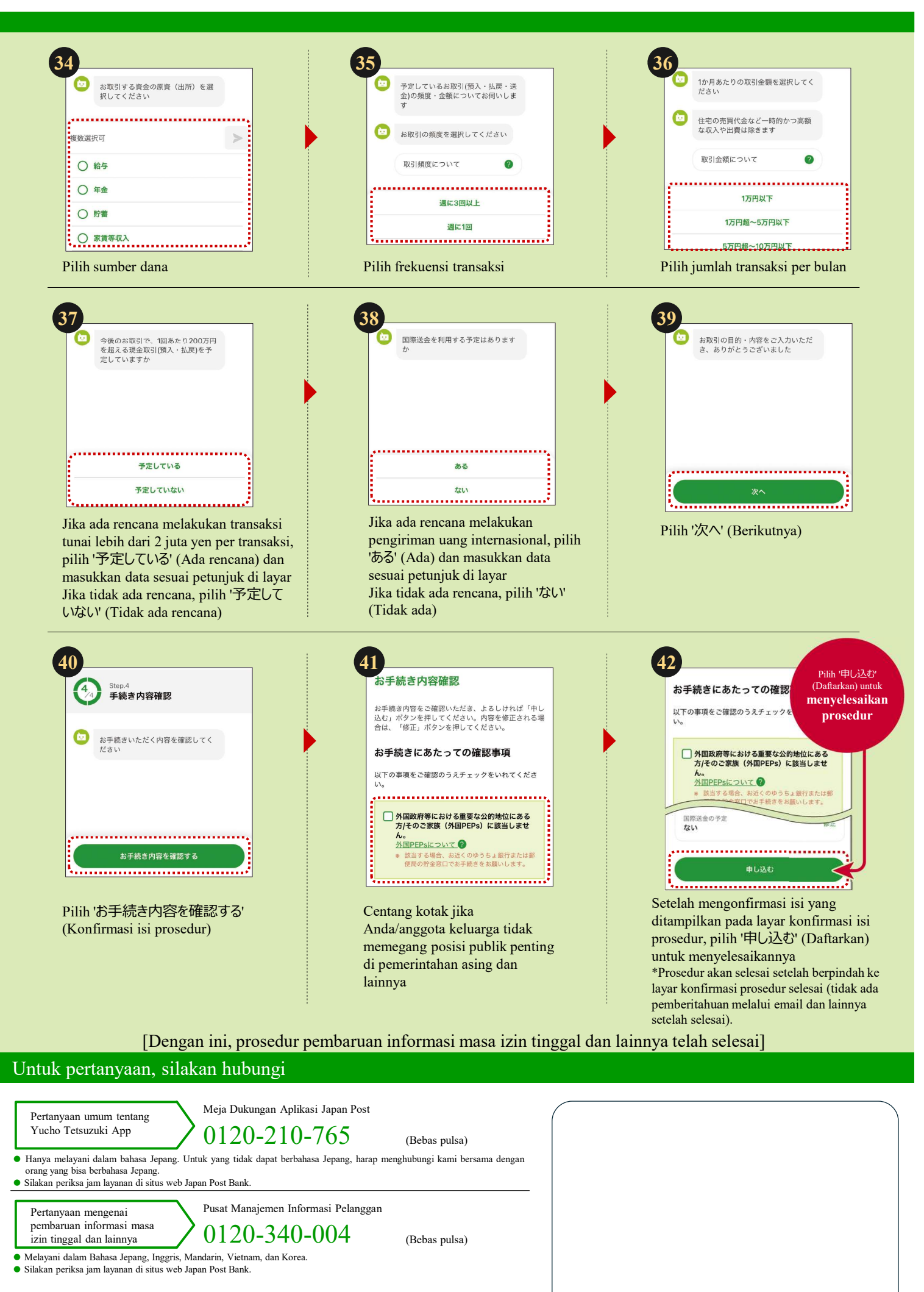

Selebaran ini berisi langkah-langkah pengoperasian utama, dan sebagian langkah (layar) tidak dicantumkan.

Kantor pos adalah agen perbankan yang menangani produk dan layanan Japan Post Bank. https://www.jp-bank.japanpost.jp/